## Welcome! The webinar will begin soon.

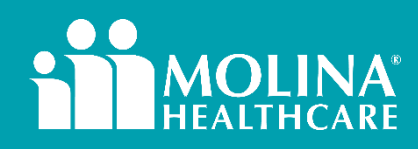

# **Prior Authorization**

For Medicaid SSI, BadgerCare Plus, and Marketplace Members

\*Medicare Members will qualify for these resources but only until 12/31/2024.

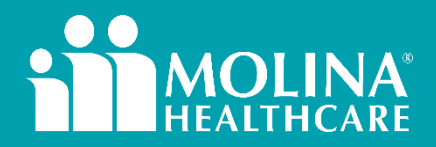

#### **Prior Authorization Overview**

A prior authorization (PA) requests the Molina utilization management (UM) department to review additional and/or subsequent services. Requests for PA are reviewed by Molina's clinical staff and/or Chief Medical Officer.

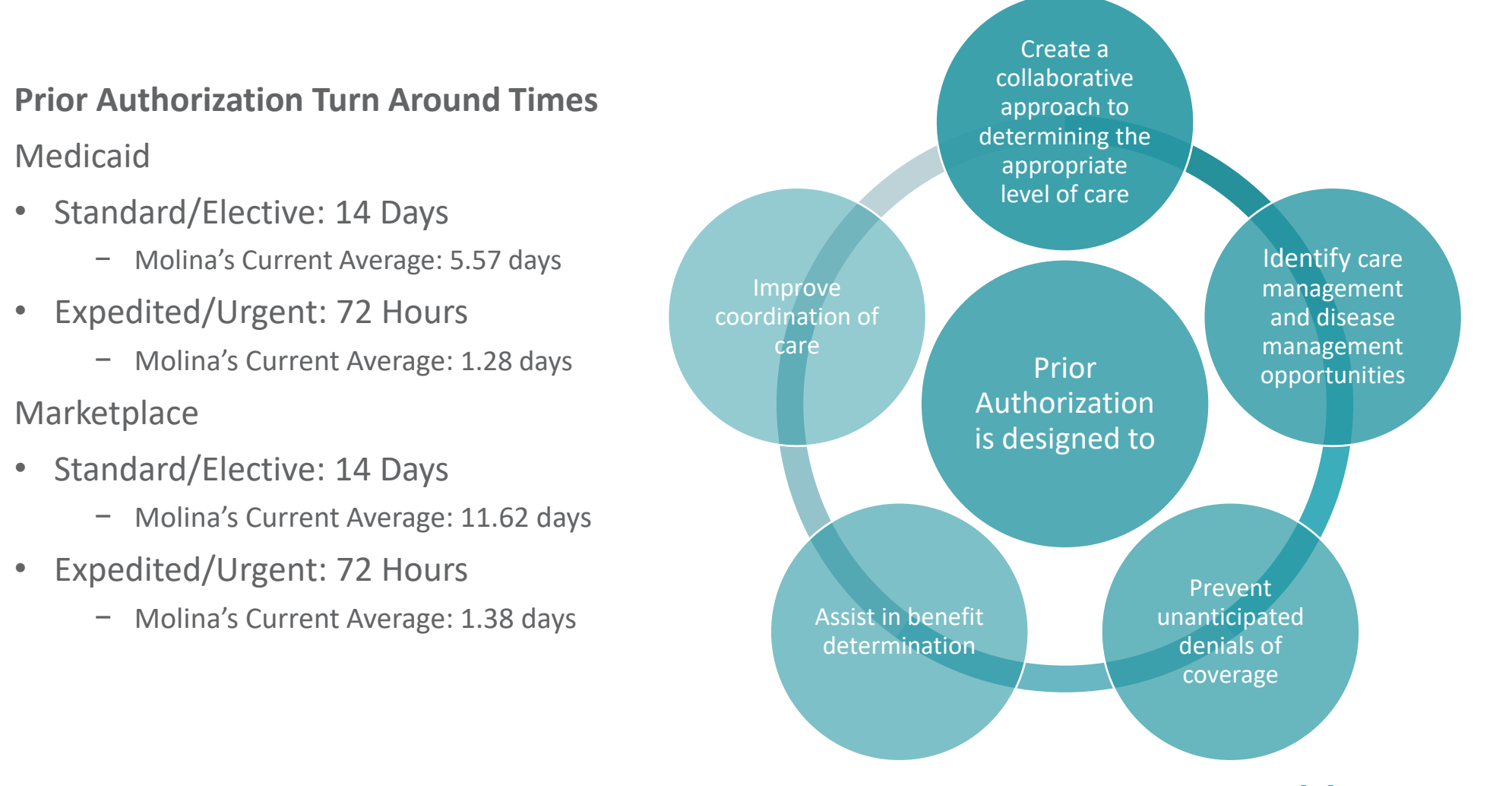

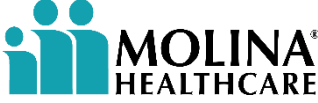

#### How to Determine When Prior Authorization is Needed

Molina offers a Prior Authorization LookUp tool, housed on our <u>website</u> and the Availity portal, to determine if/when a prior authorization is needed.

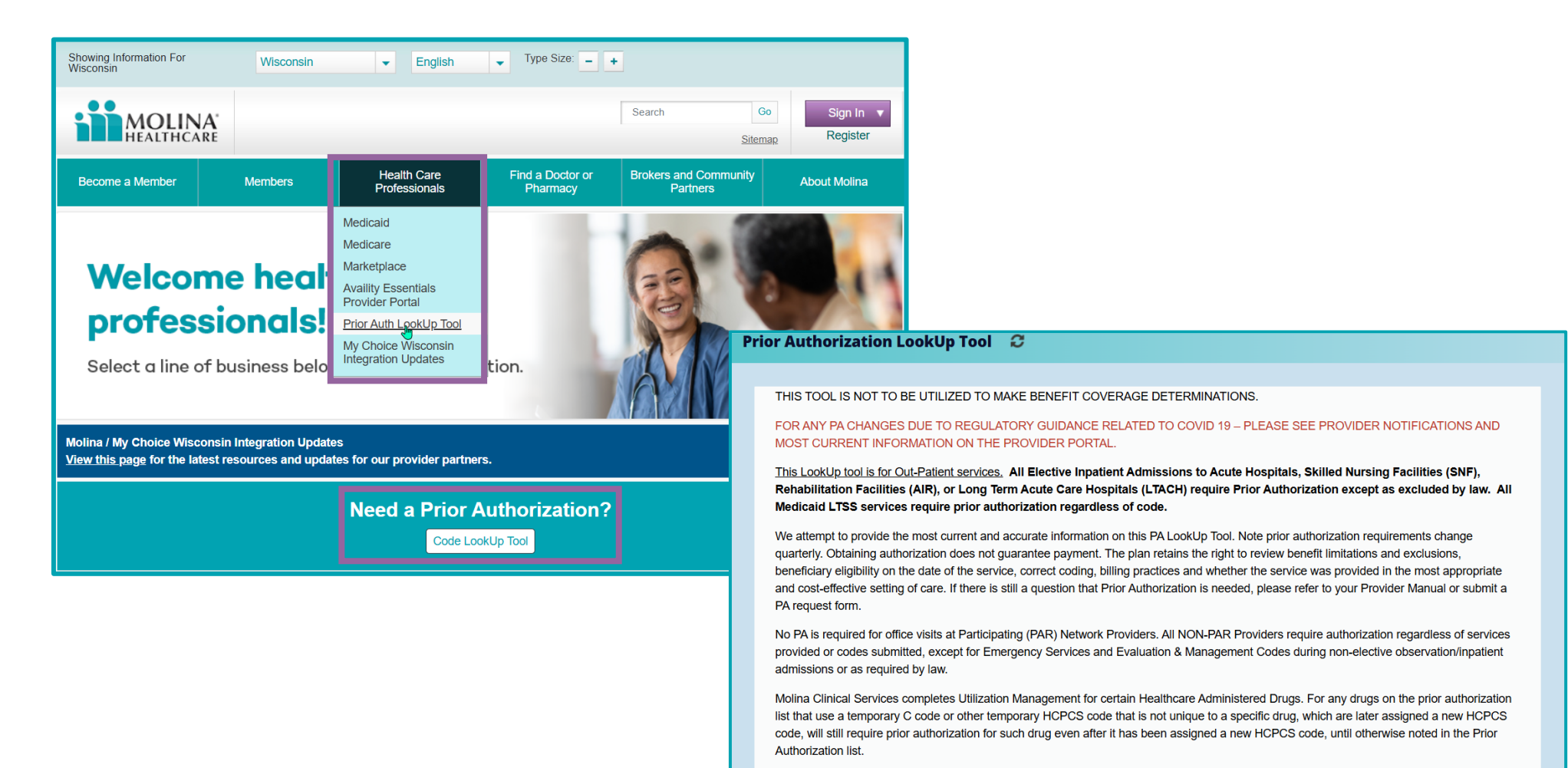

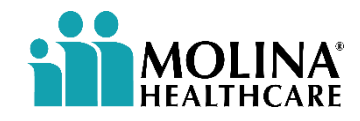

#### How to Determine When Prior Authorization is Needed

#### You need to enter:

- State
- Health Plan Benefit: Molina or My Choice
- Line of Business (LOB): Medicaid, Marketplace, Medicare
- Specific CPT/HCPCS code/service you are looking to render

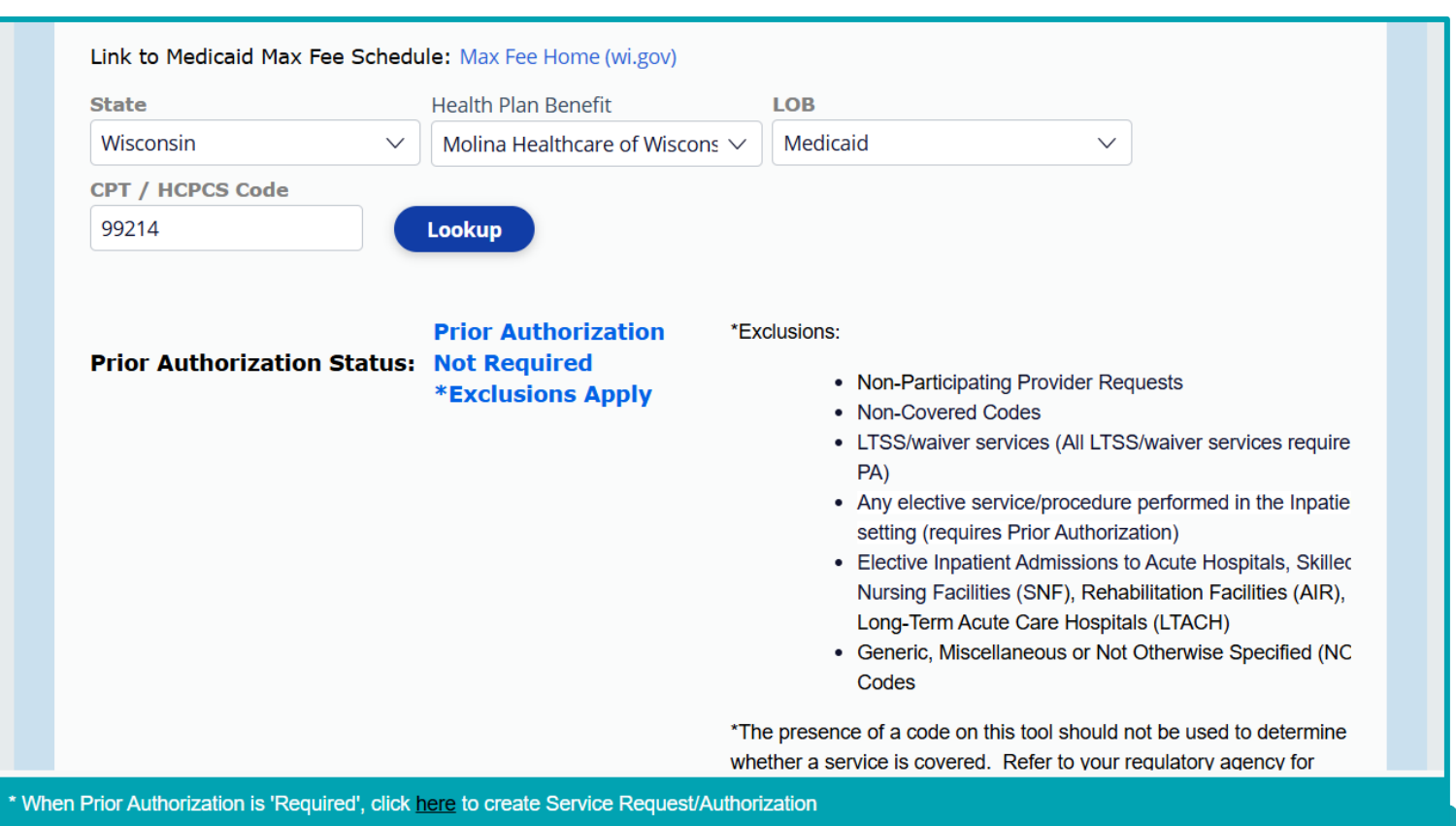

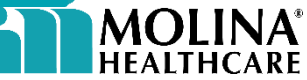

#### **Submitting Prior Authorization**

Molina offers the following electronic Prior Authorization submission options:

- Availity (preferred method): provider.molinahealthcare.com
- Phone: (855) 326-5059
- Fax:
  - Medicaid: (877) 708-2117
  - Marketplace: (833) 322-1061
  - Radiology / Advance Imaging, All LOBs: (877) 731-7218
- Fax Submission Prior Authorization Guideline forms can be found on the website:
  - Medicaid
  - <u>Marketplace</u>
- PA Submission Best Practices:
  - Only include the necessary clinical information; Molina's system will only allow for 100 pages of fax.
  - Make sure you are accurately selecting urgent vs. routine

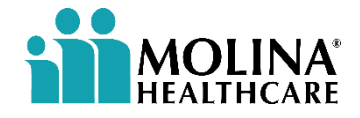

To submit a prior authorization, we highly recommend going through Availity Essentials, Molina's provider portal partner.

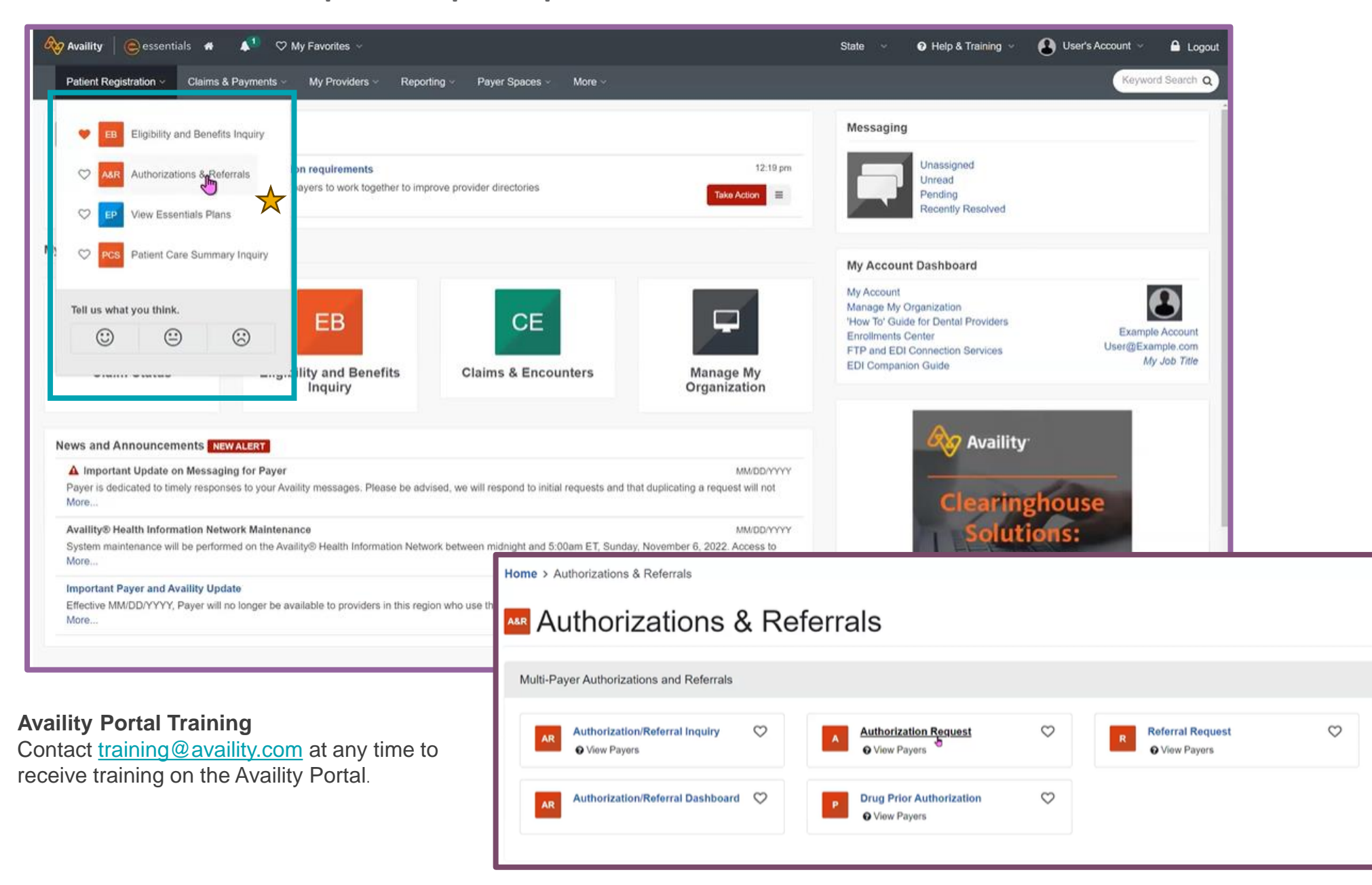

Once you've selected 'Authorization Request' in Availity, you will need to complete the Select a Payer screen.

- **Organization:** Your group / organization
- Templates (Optional): Templates created from often used service requests
- **Payer:** Molina Healthcare
- **Request Type:** Inpatient or Outpatient

| Home > Author | rizations & Referrals > Authorizations                                          | Need help? Watch a demo about Authorizations and Referrals. |                 |               |
|---------------|---------------------------------------------------------------------------------|-------------------------------------------------------------|-----------------|---------------|
| Auth          | norizations                                                                     | Give Feedback                                               | Go to Dashboard | New Request 🏭 |
|               |                                                                                 |                                                             |                 |               |
|               | SELECT A PAYER                                                                  |                                                             |                 |               |
|               | Organization -                                                                  |                                                             |                 |               |
|               | Availity Test Org                                                               |                                                             |                 | *             |
|               | Template(s) optional   Manage Templates                                         |                                                             |                 |               |
|               | No template selected                                                            |                                                             |                 | Ψ             |
|               | Select a template from the list or continue with Payer and Request Type fields. |                                                             |                 |               |
|               | Payer · •                                                                       |                                                             |                 |               |
|               | MOLINA HEALTHCARE                                                               |                                                             | ×               | *             |
|               | Request Type · •                                                                |                                                             |                 |               |
|               | Select Authorization Type                                                       |                                                             |                 | ^             |
|               | Inpatient Authorization                                                         |                                                             |                 |               |
|               | Outpatient Authonization                                                        |                                                             |                 |               |
|               | Next                                                                            |                                                             |                 |               |

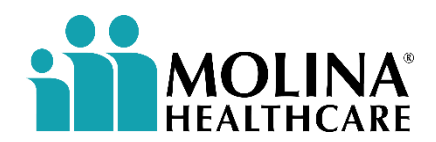

Next, you will have the option to look up the service in question to determine if a prior authorization is required using Molina's Prior Auth LookUp tool.

| Availity essentials 🛪 Home 🌲                                                                                                | Notifications 2 🗢 My Favorites ->                                                                                                    | State 🗸 📀 Help & Tri                                                                                                    | raining ~                                                                                                    |                                                                                                    |                                                                |  |
|----------------------------------------------------------------------------------------------------|----------------------------------------------------------------------------------------------------|----------------------------------------------------------------------------------------------------|----------------------------------------------------------------------------------------------------|----------------------------------------------------------------------------------------------------|----------------------------------------------------------------|--|
| Availiity e essentials & Home A<br>Patient Registration - Claims & Payments -                                               | Notifications 2       Image: My Favorites image: Payer Spaces image: More image: More image: Provider Source image: Payer Spaces image: More image: Provider Portal:         Availity Provider Portal         Home Healthcare Services (including home-based PT/OT/ST): Home healthcare will not require prior authorization equiped after evaluation plus 12 visits.         Steep Studies: Done in the home do not require authorization.         Transportation: Prior Authorization required for Non-Emergent Air & Ground Ambulance/Transport.         Medicaid LTSS: All Long Term Services and Support Codes Require PA.         Early Periodic Screening, Diagnostic, and Treatment (EPSDT) State Medicaid Eligible Members: Codes list be considered for coverage under EPSDT special services and requires authorization for medical necessity review Healthcare 866-290-1309 - Medicaid & Marketolace 88 | State  Help & Tr the first THREE 30-                                                                                                    | raining v                                                                                                    | <ul> <li>Select the line<br/>(Medicaid, Mar<br/>Medicare)</li> <li>Enter the need<br/>service code</li> </ul>                                                                                                    | of business<br>rketplace,<br>ed CPT or                         |  |
|                                                                                                    | **NOTE: For Molina Medicare Members with Molina Medicaid (Including MMP/FIDE Plans), Please Refer to Your<br>Look-Up Tool for Additional Medicaid Benefit PA Requirements**                                                                                                    | State Molina Medicaid PA                                                                                                    |                                                                                                    |                                                                                                    |                                                                |  |
|                                                                                                    | Line of Business •<br>Medicare *<br>CPT/HCPCS Code • •<br>A4719 - "y set" tubing *<br>• Add another procedure code<br>Back Next Skip                                                                                                    | Home Healthcare<br>day episodes of cr<br>Outpatient Thera<br>Sleep Studies: D<br>Transportation:<br>Medicaid LTSS: /<br>Early Periodic Sc<br>be considered for<br>Healthcare Admi<br>**NOTE: For Molin<br>Look-Up Tool for A | e Services (includ<br>are per calendar y<br>apy (PT/OT/SLP):<br>Done in the home d<br>Prior Authorization<br>All Long Term Sen-<br>creening, Diagno<br>r coverage under E<br>inistered Drug Re<br>ina Medicare Mem<br>Additional Medicaie | cluding home-based PT/OT/ST): Home healthcare will not require prior authorization for the first THREE 30-<br>dar year.<br>LP): Prior authorization required after evaluation plus 12 visits.<br>me do not require authorization.<br>ration required for Non-Emergent Air & Ground Ambulance/Transport.<br>Services and Support Codes Require PA.<br>Ignostic, and Treatment (EPSDT) State Medicaid Eligible Members: Codes listed as non-covered (NC) may<br>der EPSDT special services and requires submission for medical necessity review.<br>Ig Requests faxed to: •Medicare 866-290-1309 •Medicaid & Marketplace 888-487-9251<br>Members with Molina Medicaid (Including MMP/FIDE Plans), Please Refer to Your State Molina Medicaid PA<br>dicaid Benefit PA Requirements** |                                                                |  |
|                                                                                                    |                                                                                                    | Transaction ID: 0005<br>8296da194c0c                                                                                                    | 5fce9-9089-be18-0                                                                                                    | 0003- Customer ID: 0000                                                                                                    | Transaction Date: 2023-05-30                                   |  |
| PA Status Dete                                                                                                    | rmination will be Returned                                                                                                    | Authorization                                                                                                    | n/Referral Req                                                                                                    | uired <sub>b</sub>                                                                                                    |                                                                |  |
| <ul> <li>Red Box, Auth Required (move forward with next steps)</li> <li>Green Box, Auth Not Required (no need to</li> </ul> |                                                                                                    | Line of Business<br>Medicare<br>PA Status<br>AUTH REQUIRE<br>PA Status Descrit<br>Required                                                                                                    | iption                                                                                                    | Procedure Code 1<br>19325 - BREAST AUGMENTATION<br>WIMPLT<br>PA Notes<br>No PA required when associated with Breast<br>Cancer Diagnoses.                                                                                                    | Procedure Code Description<br>BREAST AUGMENTATION WITH IMPLANT |  |
| proceed)                                                                                                    | · ·                                                                                                    |                                                                                                    |                                                                                                    |                                                                                                    |                                                                |  |

Back

Lastly, you will be brought to the actual prior authorization request form. Molina's 5 step process makes it easy to submit your prior authorization request.

| Authoriza | ations & Referrals > Author                           | izations                                                         |                                                                                    | Need help? Watch a demo a                            | bout Authorizations and Ref |
|-----------|-------------------------------------------------------|------------------------------------------------------------------|------------------------------------------------------------------------------------|------------------------------------------------------|-----------------------------|
| Autho     | orizations                                            |                                                                  |                                                                                    | Give Feedback Go to                                  | Dashboard New Reque         |
| Start an  | Authorization A                                       | 2<br>Add Service Information                                     | 3<br>Rendering Provider/Facility                                                   | 4<br>Add Attachments                                 | 5<br>Review and Submit      |
| te        | MOLINA HEALTHCARE h<br>ool prior to submitting an Out | as a prior authorization Look<br>patient transaction through the | up Tool to quickly display what servic<br>a Availity Portal to confirm an authoriz | es require a prior authorization. I ation is needed. | Please utilize this         |
| b         | Transaction Type<br>Outpatient Authorization          | Organization<br>Availity Test Org                                | Payer<br>MOLINA HEALTHCARE                                                         | HEALTHCARE                                           |                             |
| P         | ATIENT INFORMATION                                    |                                                                  |                                                                                    |                                                      | DW OPTIONAL FIELDS          |
| C         | Q Select                                              |                                                                  |                                                                                    |                                                      | ~                           |
| s         | earch by any combination of patie                     | int name (first and last), DOB, or M                             | ember ID.<br>Relationship to Su                                                    | bscriber · o                                         |                             |
| N         |                                                       |                                                                  |                                                                                    |                                                      |                             |
| N         |                                                       |                                                                  | Self                                                                               |                                                      | × *                         |
| P         | Patient Date of Birth                                 |                                                                  | Self                                                                               |                                                      | × *                         |

Availity Portal Training Contact <u>training@availity.com</u> at any time to receive training on the Availity Portal.

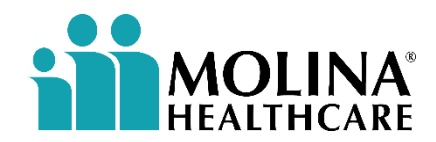

#### **MCG Cite Auto Authorization**

Molina has partnered with MCG Health to extend our Advance Imaging Cite AutoAuth selfservice option directly in the Availity portal.

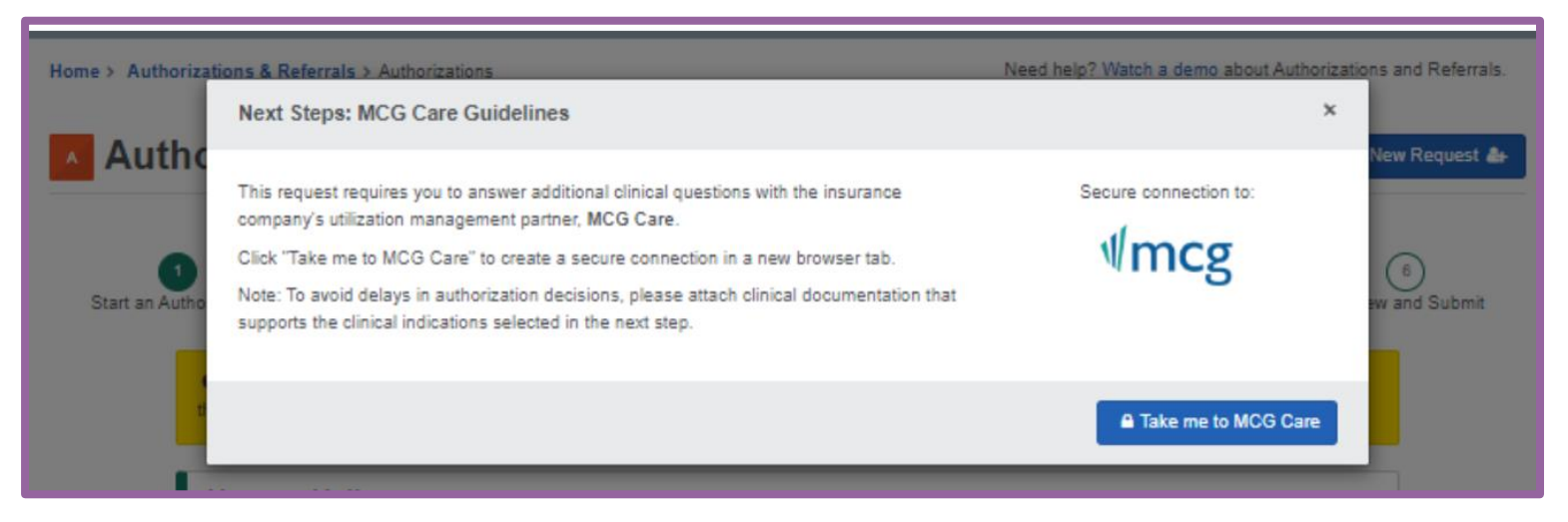

- The MCG AutoAuth process is extremely easy and built directly into the Availity PA functionality.
- Submitting your prior auth to MCG will give you instant determination on PA requests for advance imaging, or it will be sent directly to Molina for Medical Review.
- MCG AutoAuth requests will never be denied without first going to a medical professional for review.

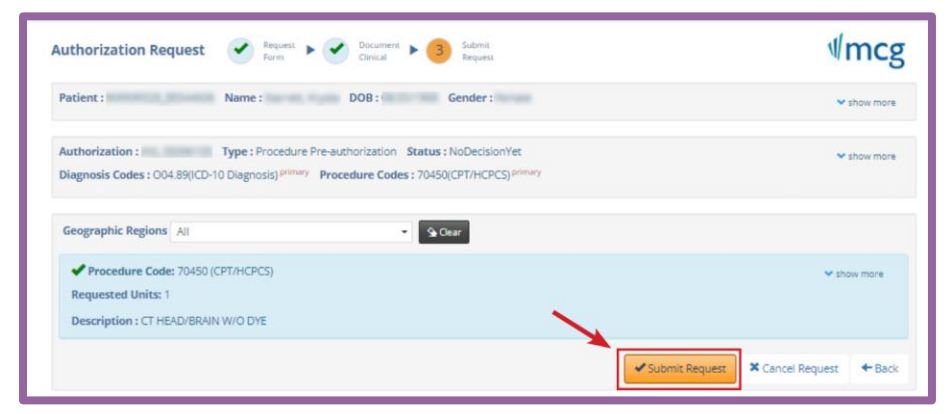

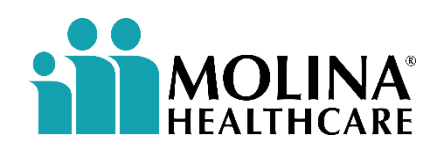

## **Checking Authorization Status in Availity**

To check the status of your submitted authorizations in Availity, you follow the same steps we started with today.

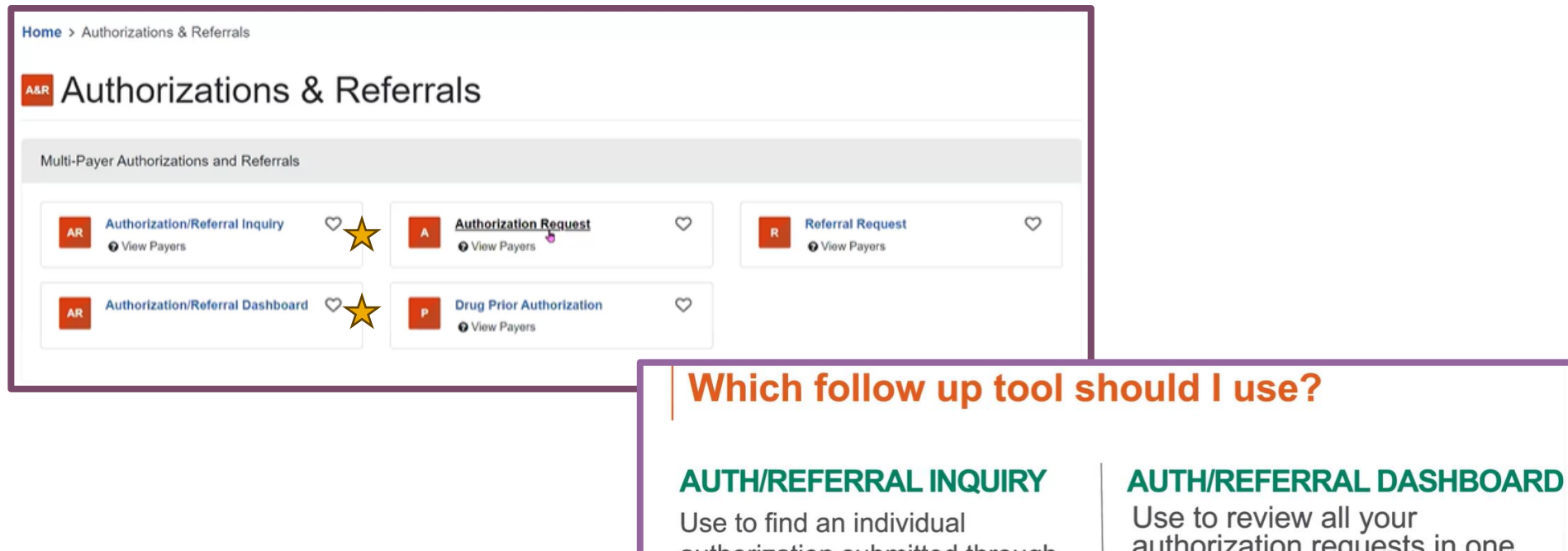

Use to find an individual authorization submitted through alternate means (phone, fax, by another organization, etc.).

**Tip:** Pin these results to your , dashboard so you don't have to keep looking them up.

authorization requests in one place.

Auth/Referral Dashboard only displays requests that were:

- submitted electronically through Essentials by members in your organization, or
- pinned to the dashboard from an inquiry result.

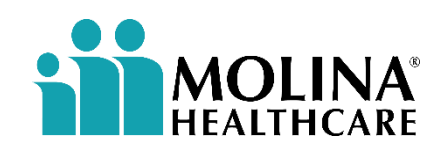

#### **Checking Authorization Status in Availity**

Once you've selected the Auth/Referral dashboard, you will see a list of all authorizations submitted on behalf of your organization to Molina Healthcare.

#### **Dashboard Details Include:**

- Status
- Certificate (or Auth) Number
- Patient
- Payer
- Type: Inpatient or Outpatient
- Date Submitted
- Actions (pinned items, see details, etc.)

| Patient Registration ~                                                                                                 | Claims & Payments - Clinical - M | ly Providers - Reporting -                            | Payer Spaces ~ More ~    |                             |            | Keyword Search Q |  |  |
|----------------------------------------------------------------------------------------------------|----------------------------------|-------------------------------------------------------|--------------------------|-----------------------------|------------|------------------|--|--|
| Search                                                                                                    |                                  | Search Q                                              | ▼ Filter List ▼ Last Upd | lated 17                    |            |                  |  |  |
| Home > Authorizations & Referrals > Auth/Referral Dashboard Need help? Watch a demo about the Auth/Referral Dashboard. |                                  |                                                       |                          |                             |            |                  |  |  |
| Authorization/Referral Dashboard                                                                                       |                                  |                                                       |                          |                             |            |                  |  |  |
| All Items 🔺 Followe                                                                                                    | ed Items 🛛 🖉 Drafts 📾 Trash      | 25 Results • CPre                                     | v 1 2 3 5 Next>          |                             |            |                  |  |  |
| Status / Last Update                                                                                                   | ed Certificate Number            | Patient                                               | Payer                    | Туре                        | Submitted  | Actions          |  |  |
| Pending Review<br>Last month                                                                                           | 也 UM123456789                    | SAMPLE, PATIENT<br>ABC123456789<br>DOB: 12/01/1970    | HEALTH PLAN              | Authorization<br>Inpatient  | 04/10/2023 | = ☆              |  |  |
| Approved<br>Last month                                                                                                 | đ UM12345678                     | SAMPLE, PATIENT<br>ABC123456789<br>DOB: 01/01/1940    | HEALTH PLAN              | Authorization<br>Inpatient  | 04/10/2023 | ≡ ☆              |  |  |
| Approved<br>Last month                                                                                                 | 栓 UM12345678                     | SAMPLE, PATIENT<br>ABC123456789<br>DOB: 01/01/1940    | HEALTH PLAN              | Authorization<br>Inpatient  | 04/10/2023 | ≡ ☆              |  |  |
| Pending Review<br>2 months ago                                                                                         | 也 UM987654321                    | SAMPLE, PATIENTTWO<br>ABC123456789<br>DOB: 11/01/1940 | HEALTH PLAN              | Authorization<br>Outpatient | 04/10/2023 | ≡ ☆              |  |  |

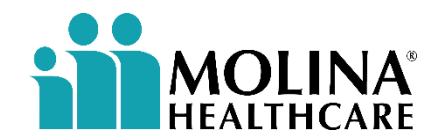

## **Prior Authorization Resources**

#### **Availity Portal Resources**

- <u>Availity Portal</u>
  - Submit authorizations, check authorization status, and/or authorization reports
- LIVE Training 11/21 @ 2PM Authorization Request and Follow-up for Molina Healthcare Providers
- Recorded Webinar Availity Learning Center: <u>Authorization Request and Follow-up for Molina</u> <u>Healthcare Providers</u>
- Contact <u>training@availity.com</u> at any time to receive training on the Availity Portal.
- Prior Authorization LookUp Tool

#### **Transitions of Care (TOC) Support**

Case Management will assist the member with support following discharge to help promote compliance and reduce readmission.

- Collaboration with patient's Molina Case Manager when planning for discharge and/or transitions of care.
- Include Molina Case Manager on patients discharge summary.
  - (855) 326-5059, select "0", LOB = Medicaid, option 5 for Case Management

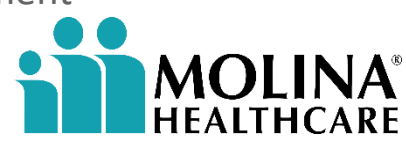

#### **Prior Authorization Contact & Program Information**

**Frequently Used Forms** 

- Prior Authorization Request Forms:
  - <u>Medicaid</u>
  - Marketplace
- Personal Care Worker (PCW) Request Form

**Prior Authorization Fax Numbers** 

- Medicaid: (877) 708-2117
- Marketplace: (833) 322-1061
- Radiology/Advance Imaging Contact Information, All Molina Lines of Business
  - Phone: (855) 714-2415
  - Fax: (877) 731-7218

We will always do our best to get your authorization request to the appropriate department, however, sending it to the wrong place may cause processing delays. Reference the prior authorization guide to ensure you are submitting your request to the appropriate department OR submit it electronically!

# **Questions?**

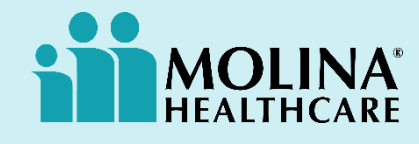